Zoho Corporation

# Slack

Assist's integration with Slack, an extensive communication platform, will allow technicians to initiate a remote support or a screen sharing session with the help of a set of IRC commands. Resolving issues and providing assistance via sessions can be done from your chat room now.

# How to authenticate Assist from your Slack account?

- 1. Download Slack on your computer and sign in to your workspace account. You can also log in from your browser.
- 2. Log in to your Zoho Assist account before you begin the authentication process in Slack.
- 3. After successful login, go to the Apps menu in the left panel of the Slack home screen and click the '+' icon.
- 4. Choose Zoho Assist from the list of integrated apps.

|                                                   | Ċ.                                                                                                 | Q Search Sales Team                                                                          | 0                                            |                   |
|---------------------------------------------------|----------------------------------------------------------------------------------------------------|----------------------------------------------------------------------------------------------|----------------------------------------------|-------------------|
| Sales Team ~                                      | 4 Connectiveur                                                                                     |                                                                                              |                                              | App Directory 🖉 🗙 |
| Hops           Browse Slack         Image: Slack  | With each app you add, Slack gets that much r                                                      | LOOIS<br>nore useful. It syncs with your calendar, displays files                            | from the cloud, and brings all your work too | Is together.      |
| ▼ Channels                                        | Next, you could                                                                                    |                                                                                              |                                              |                   |
| # general<br># zohomail_message<br>+ Add channels | Learn more about apps     Insta                                                                    | Il Google Calendar                                                                           |                                              |                   |
|                                                   | O. Zoho Assist                                                                                     |                                                                                              |                                              | 0                 |
| <ul> <li>Apps</li> </ul>                          |                                                                                                    |                                                                                              |                                              |                   |
| + Add apps                                        | Search results                                                                                     |                                                                                              |                                              | <u>≅</u> ⇔ Filter |
|                                                   | Zoho Mail<br>Automatically send emails to channels,<br>discuss and respond to them right fro       |                                                                                              |                                              |                   |
|                                                   | Zoho Assist<br>Initiate instant or scheduled remote<br>support and share your remote screen<br>Add | Zoho Show<br>Create, collaborate, share and manage<br>presentations, the smarter way.<br>Add |                                              |                   |
|                                                   |                                                                                                    |                                                                                              |                                              |                   |

5. Upon successful authentication, Assist will be added to the list of apps.

## How to initiate or schedule a session from Slack?

There are multiple ways to start a remote support or screen sharing session:

# From the chat window:

- 1. Open a channel or chat window of your choice and key in a slash command based on your requirement.
- 2. Enter the email address of the customer followed by the command to share the session link with automatically.

#### From the app's home screen:

- 1. Click Zoho Assist from the Apps menu in the left panel, then select the Home tab.
- 2. Choose the Start Now or Schedule option displayed under the Access Remote Screen or the Share My Screen menu.

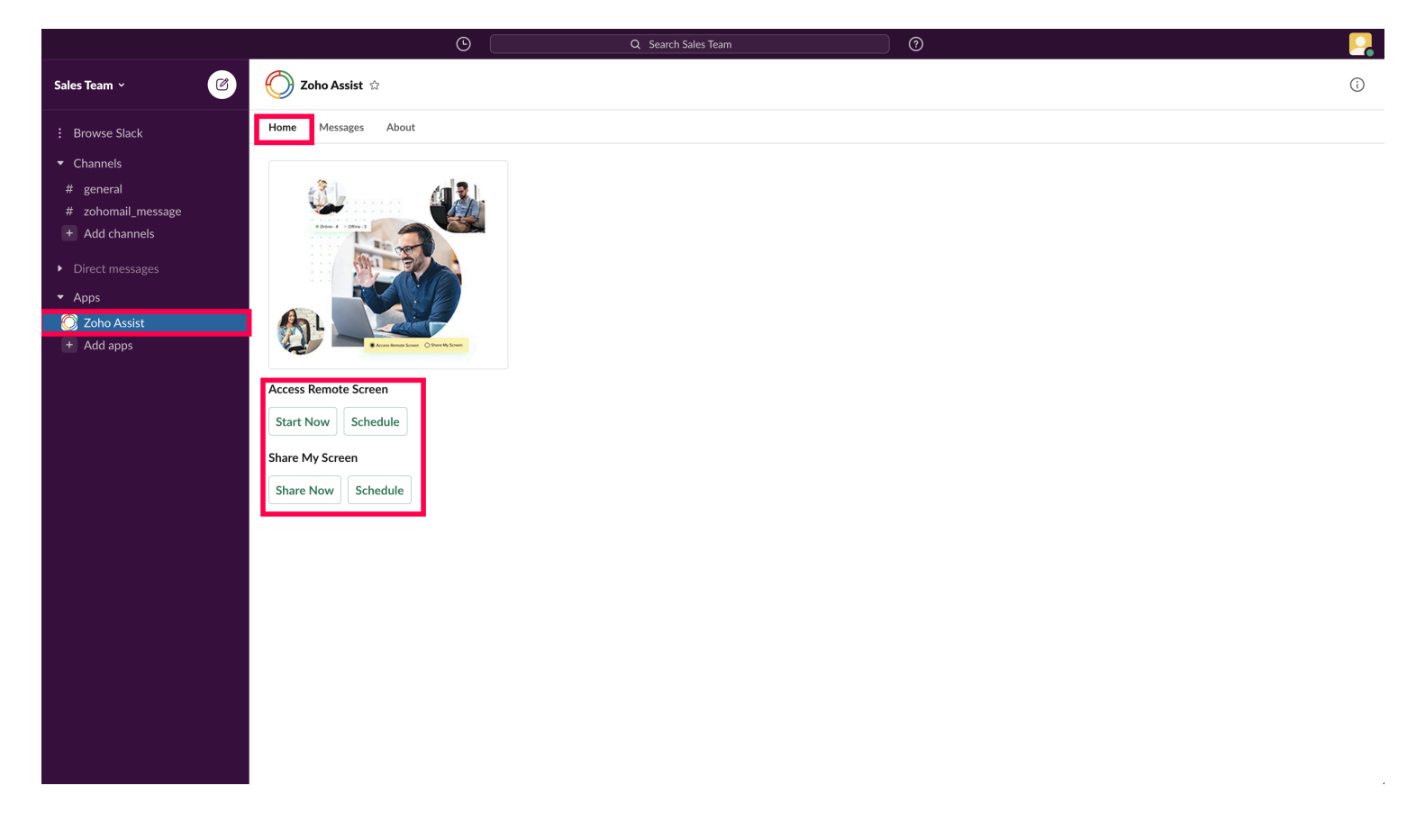

## **Using Global Shortcuts:**

Type the IRC command in the search bar at the top of the Slack home screen to initiate or schedule a session instantly.

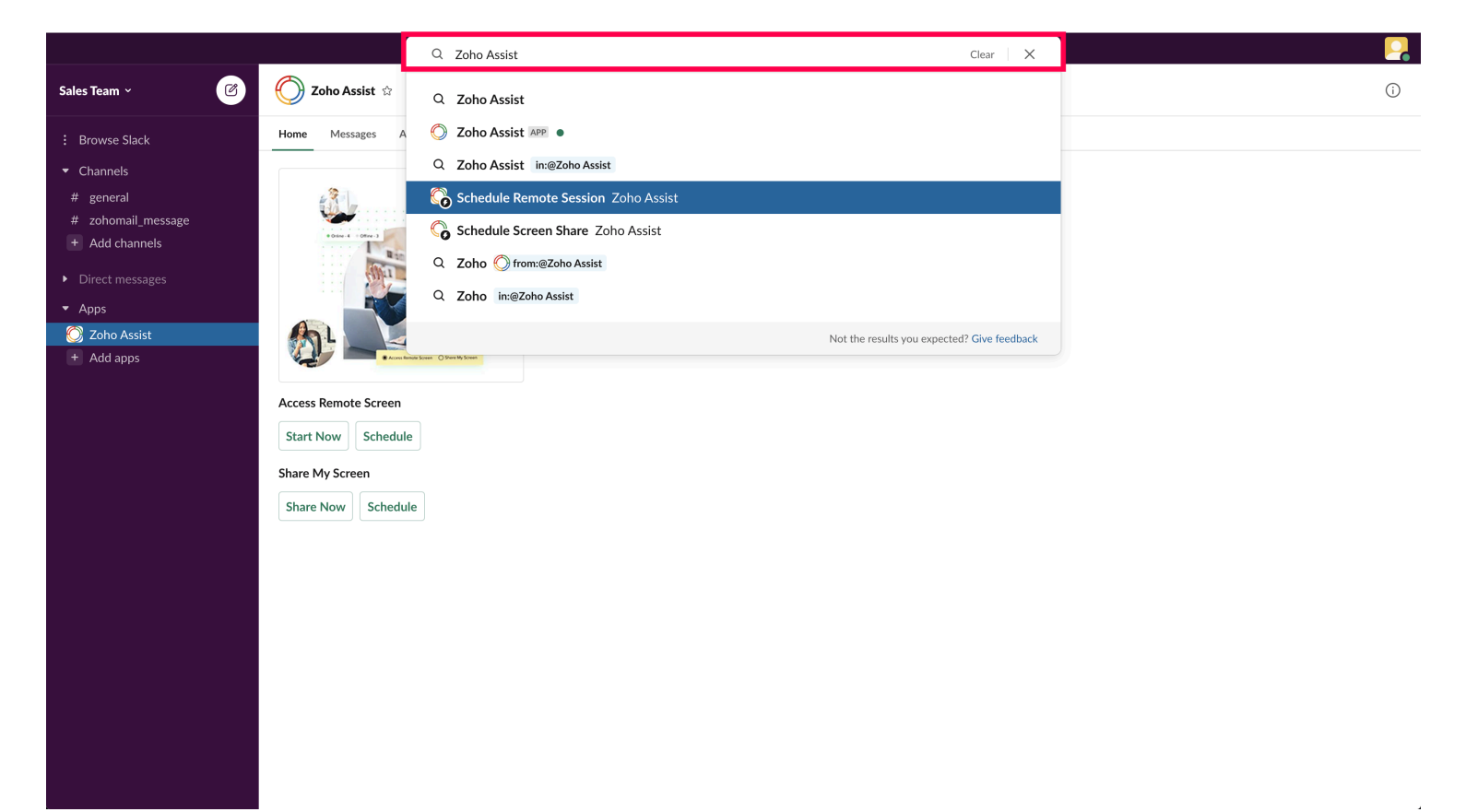

## List of IRC/Slash commands available:

- Start a remote support session /zassist\_start\_remote\_session <email address>
- Schedule a remote session /zassist\_schedule\_remote\_session <email address>
- Start a screen sharing session /zassist\_share\_my\_screen <email address>
- Schedule a screen sharing session /zassist\_schedule\_screen\_sharing <email address>
- View session schedule, Start/Cancel session /zassist\_view\_schedule
- Revoke integration /zassist\_stop\_integration
- Note: Specifying the customer email address after an IRC command is optional. Session links can be shared via email later.